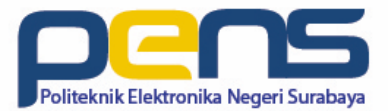

## Firewall: Shorewall

Oleh: Idris Winarno

## Tentang Shorewall....

- Aplikasi administrasi dan manajemen firewall (iptables)
- Parameter/variabel:
  - interface
  - zone
  - policy
  - rules

## Topologi praktikum

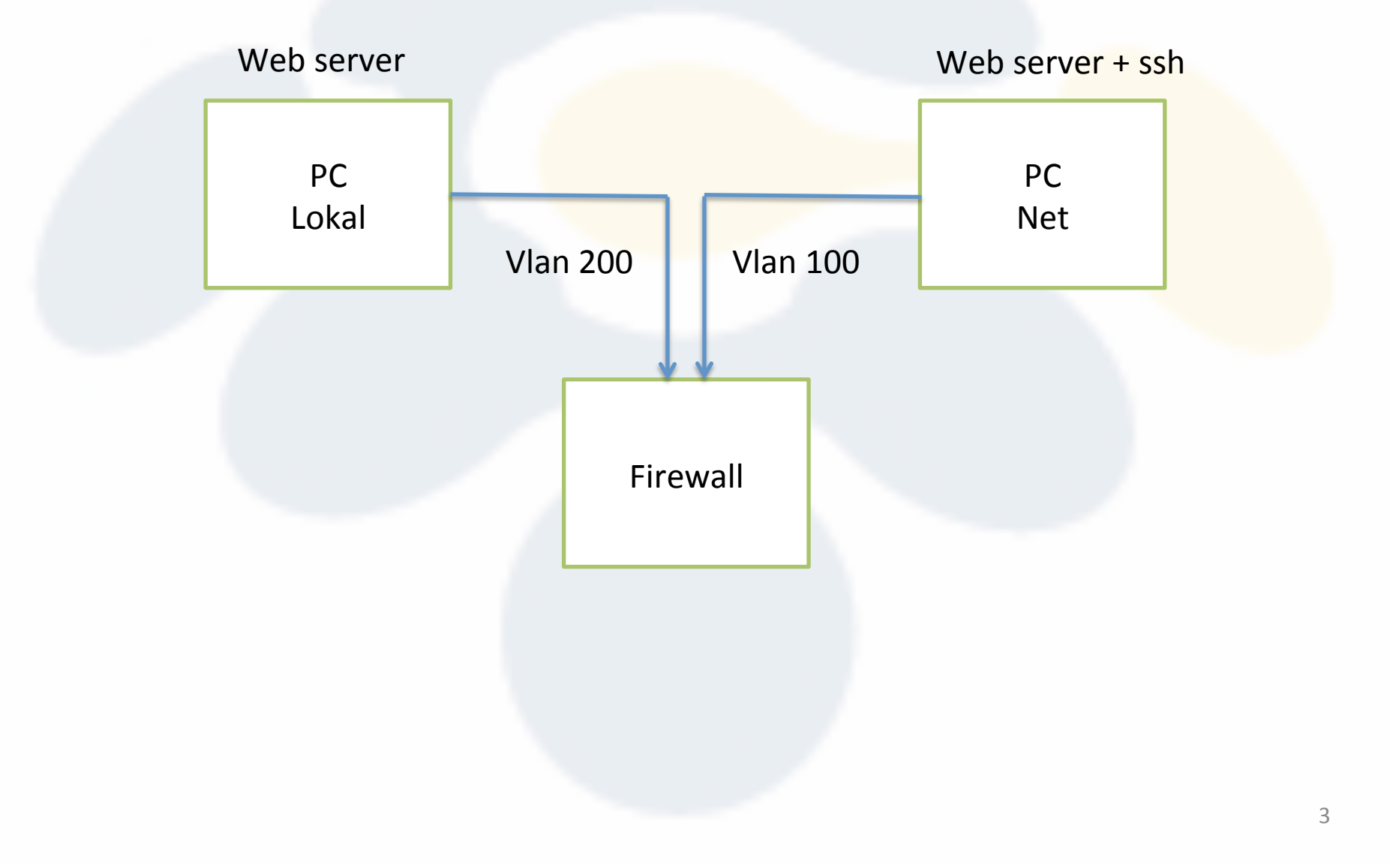

### Interface

- # ifconfig
  - $\rightarrow$  eth0 / enp2s0 / dsb

### Zones

- Intranet / LAN  $\rightarrow$  loc
- Internet  $\rightarrow$  net
- Komputer/mesin Firewall → fw

## Policy

- Dari fw ke net  $\rightarrow$  Allowed/Accept
- Dari net ke fw  $\rightarrow$  Denied/Drop
- Lainnya → Denied/Drop

### Rules

- Dari loc:10.252.108.100/32 ke net → Accept
- Dari net ke loc:10.252.108.100/32 tcp/80→ Accept

# Instalasi (1)

- Hapus paket yang tidak digunakan
  - :~# apt-get remove portmap
  - :~# apt-get remove nfs-common
  - :~# apt-get remove pidentd

# Instalasi (2)

#### Shorewall

- # apt-get install shorewall
- *#* apt-get install shorewall-doc

#### VLAN

• # apt-get install vlan

# Konfigurasi (1)

VLAN:

- # vconfig add eth0 100
- # vconfig add eth0 200
- # ifconfig eth0.100 192.168.xyz.1 netmask 255.255.255.0
- # ifconfig eth0.200 172.16.xyz.1 netmask 255.255.255.0

Packet Forwarding:

• # sysctl -w net.ipv4.ip\_forward=1

# Konfigurasi (2)

- Masuk ke direktori /etc/shorewall
  - -# cd /etc/shorewall
- Lihat filenya
  - # ls

```
    idris — idris@mis-redirector: ~ — ssh 10.252

root@mis-redirector:/home/idris# cd /etc/shorewall/
root@mis-redirector:/etc/shorewall# ls -l
total 8
    -rw-r--r-- 1 root root 512 Oct 30 2011 Makefile
    -rw-r--r-- 1 root root 3818 Oct 30 2011 shorewall.conf
root@mis-redirector:/etc/shorewall#
```

# Konfigurasi (3)

#### • Salin contoh konfigurasi

- # cp /usr/share/doc/shorewall/examples/two-interface/\* /etc/shorewall
- # cd /etc/shorewall
- # gunzip \*.gz

.

109×29 idris — idris@mis-redirector: ~ — ssh 10.252.13.90 — 109×29

```
[root@mis-redirector:/etc/shorewall# cp /usr/share/doc/shorewall/examples/two-interfaces/* /etc/shorewall/
root@mis-redirector:/etc/shorewall# cd /etc/shorewall/
[root@mis-redirector:/etc/shorewall# gunzip *.gz
[qzip: shorewall.conf already exists; do you wish to overwrite (y or n)? y
[root@mis-redirector:/etc/shorewall# ls -l
total 40
-rw-r--r-- 1 root root 512 Oct 30 2011 Makefile
-rw-r--r-- 1 root root 1131 Sep 20 11:25 README.txt
-rw-r--r-- 1 root root 876 Sep 20 11:25 interfaces
-rw-r--r-- 1 root root 792 Sep 20 11:25 masg
-rw-r--r-- 1 root root 809 Sep 20 11:25 policy
-rw-r--r-- 1 root root 728 Sep 20 11:25 routestopped
-rw-r--r-- 1 root root 1199 Sep 20 11:25 rules
-rw-r--r-- 1 root root 4529 Sep 20 11:25 shorewall.conf
-rw-r--r-- 1 root root 747 Sep 20 11:25 zones
root@mis-redirector:/etc/shorewall#
```

# Konfigurasi (4)

• Aktifkan shorewall pada /etc/default/shorewall

#### startup=0 menjadi startup=1

• Dan juga pada /etc/shorewall/shorewall.conf

STARTUP ENABLED = No menjadi STARTUP ENABLED = ves

|                                                                                                    | ☆ idris — idris@mis-redirector: ~ — ssh 10.252.13.                                                                                                    | 90 — 112×24                                                                                                    |                                                                                                    |
|----------------------------------------------------------------------------------------------------|----------------------------------------------------------------------------------------------------|----------------------------------------------------------------------------------------------------|----------------------------------------------------------------------------------------------------|
| <pre># prevent startup with d # set the following vari</pre>                                                                                                    | efault configuration<br>ble to 1 in order to allow Shorewall to start                                                                                                    |                                                                                                    |                                                                                                    |
| startup=1                                                                                                    |                                                                                                    |                                                                                                    |                                                                                                    |
| # If your Shorewall conf                                                                                                    | iguration requires detection of the ip address of                                                                                                    | • • •                                                                                                    | 👔 idris — idris@mis-redirector: ~ — ssh 10.252.13.90                                                                                                    |
| <pre># interface, you must li # to wait until the inte # because it won't be ab # # Example: # wait_interface="ppp # or # wait_interface="ppp # or, if you have define # wait_interface= # # Startup options #</pre> | st such interfaces in "wait_interface" to get Sho<br>rface is configured. Otherwise the script will fa<br>le to detect the IP address.<br>0"<br>0 ppp1"<br>d in /etc/shorewall/params | <pre># License as # version 2. # See the fi # For inform # The manpag # http://sho # ##################################</pre> | <pre>published by the Free Software Foundation; either<br/>1 of the License, or (at your option) any later version.<br/>le README.txt for further details.<br/>ation about the settings in this file, type "man shorewall.conf<br/>e is also online at<br/>rewall.net/manpages/shorewall.conf.html<br/>####################################</pre> |
| OPTIONS=""                                                                                                    |                                                                                                    | #<br>##############                                                                                                    | STARTUP ENABLED                                                                                                    |
|                                                                                                    |                                                                                                    | STARTUP_ENAB                                                                                                    | _ED=Yes                                                                                                    |
|                                                                                                    |                                                                                                    | ######################################                                                                                        | V E R B O S I T Y                                                                                                    |
|                                                                                                    |                                                                                                    | VERBOSITY=1                                                                                                    | 13                                                                                                    |

### Aktifkan shorewall

- # /etc/init.d/shorewall start
- # iptables -nL

| • • •                                                                |         |      | 😭 idri    | s — idris@mis-redirector: ~ | — ssh 10.252.13.90 — 112×24                         |  |  |
|----------------------------------------------------------------------|---------|------|-----------|-----------------------------|-----------------------------------------------------|--|--|
| [root@mis-redirector:/etc/shorewall# /etc/init.d/shorewall restart ] |         |      |           |                             |                                                     |  |  |
| Restarting "Shorewall firewall": done.                               |         |      |           |                             |                                                     |  |  |
| [root@mis_redirector:/etc/shorewall# iptables -nL ]                  |         |      |           |                             |                                                     |  |  |
| Chain INPUT (policy DROP)                                            |         |      |           |                             |                                                     |  |  |
| target                                                               | prot    | opt  | source    | destination                 |                                                     |  |  |
| dynamic                                                              | all     |      | 0.0.0.0/0 | 0.0.0/0                     | ctstate INVALID,NEW                                 |  |  |
| net2fw                                                               | all     |      | 0.0.0.0/0 | 0.0.0/0                     |                                                     |  |  |
| ACCEPT                                                               | all     |      | 0.0.0.0/0 | 0.0.0/0                     |                                                     |  |  |
| ACCEPT                                                               | all     |      | 0.0.0.0/0 | 0.0.0/0                     | ctstate RELATED, ESTABLISHED                        |  |  |
| Reject                                                               | all     |      | 0.0.0.0/0 | 0.0.0/0                     |                                                     |  |  |
| LOG                                                                  | all     |      | 0.0.0.0/0 | 0.0.0/0                     | LOG flags 0 level 6 prefix `Shorewall:INPUT:REJECT: |  |  |
| •                                                                    |         |      |           |                             |                                                     |  |  |
| reject                                                               | all     |      | 0.0.0.0/0 | 0.0.0/0                     | [goto]                                              |  |  |
|                                                                      |         |      |           |                             |                                                     |  |  |
| Chain FOF                                                            | RWARD ( | poli | cy DROP)  |                             |                                                     |  |  |
| target                                                               | prot    | opt  | source    | destination                 |                                                     |  |  |
| dynamic                                                              | all     |      | 0.0.0.0/0 | 0.0.0/0                     | ctstate INVALID,NEW                                 |  |  |
| ACCEPT                                                               | all     |      | 0.0.0.0/0 | 0.0.0/0                     | ctstate RELATED, ESTABLISHED                        |  |  |
| Reject                                                               | all     |      | 0.0.0.0/0 | 0.0.0/0                     |                                                     |  |  |
| LOG                                                                  | all     |      | 0.0.0.0/0 | 0.0.0/0                     | LOG flags 0 level 6 prefix `Shorewall:FORWARD:REJEC |  |  |
| т:'                                                                  |         |      |           |                             |                                                     |  |  |
| reject                                                               | all     |      | 0.0.0.0/0 | 0.0.0/0                     | [qoto]                                              |  |  |

## Modifikasi interface

• # vim /etc/shorewall/interfaces

```
idris — idris@mis-redirector: ~ — ssh 10.252.13.90 — 109×28
# Shorewall version 4.0 - Sample Interfaces File for two-interface configuration.
# Copyright (C) 2006 by the Shorewall Team
#
# This library is free software; you can redistribute it and/or
# modify it under the terms of the GNU Lesser General Public
# License as published by the Free Software Foundation; either
# version 2.1 of the License, or (at your option) any later version.
# See the file README.txt for further details.
# For information about entries in this file, type "man shorewall-interfaces"
#ZONE
      INTERFACE
                     BROADCAST
                                   OPTIONS
net
       eth0.100
                         detect
                                   routefilter.dhcp.tcpflags
                                    routefilter, dhcp, tcpflags
loc
       eth0.200
                         detect
```

# Aktifasi beberapa rules

- Ijinkan koneksi http ke server
  - #vim /etc/shorewall/rules
- Pindah kursor dipaling bawah dan tambahkan *rules* berikut:
  - ACCEPT loc net icmp
  - ACCEPT net loc:192.168.1.1 tcp 80
- Restart shorewall
  - # /etc/init.d/shorewall restart

# Tugas

- Integrasikan shorewall dengan webmin
- Integrasikan shorewall, webmin dan apache2/ nginx

#### Contoh hasil integrasi shorewall dengan webmin

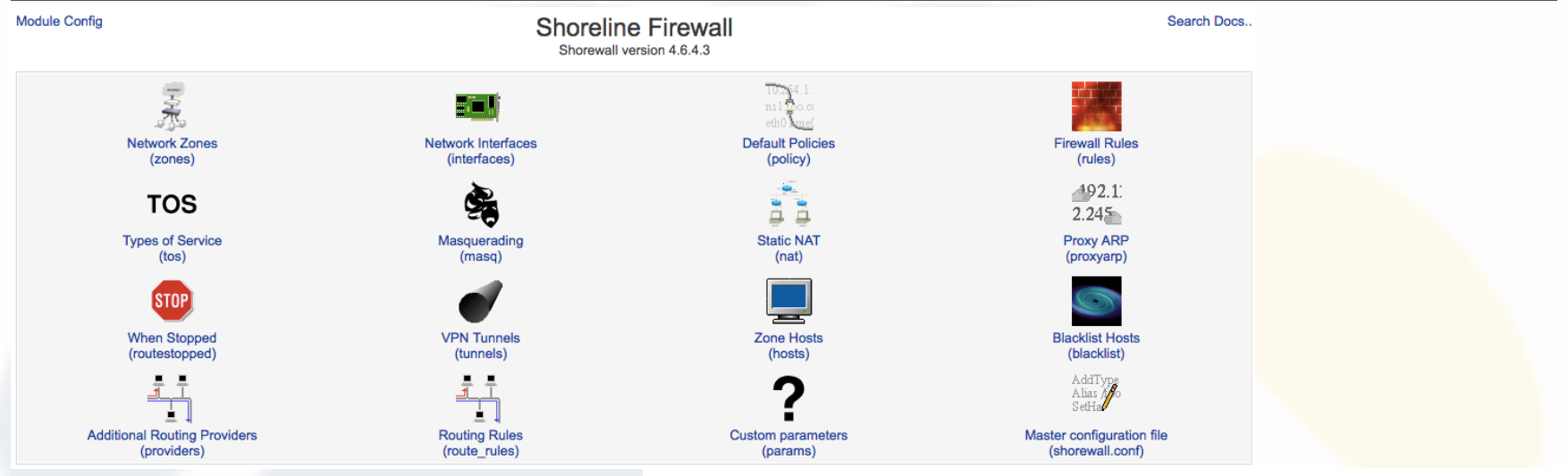

#### Module Index

#### Firewall Rules

This table lists exceptions to the default policies for certain types of traffic, sources or destinations. The chosen action will be applied to packets matching the chosen criteria instead of the default.

#### Select all. | Invert selection. | Add a new firewall rule. | Add a new comment.

| Action     | Source                            | Destination | Protocol | Source<br>ports | Destination<br>ports | Move       | Add      |
|------------|-----------------------------------|-------------|----------|-----------------|----------------------|------------|----------|
|            | Host 222.124.5.82 in zone<br>loc  | Zone net    | Any      |                 |                      | ¥          | ŤŦ       |
|            | Host 222.124.5.83 in zone<br>loc  | Zone net    | Any      |                 |                      | <b>↑</b> ↓ | ŤŦ       |
|            | Host 222.124.5.84 in zone<br>loc  | Zone net    | Any      |                 |                      | <b>↑</b> ↓ | ŤŦ       |
|            | Host 222.124.5.85 in zone<br>loc  | Zone net    | Any      |                 |                      | <b>†</b> ↓ | ŤŦ       |
|            | Host 180.250.65.82 in zone<br>loc | Zone net    | Any      |                 |                      | <b>↑</b> ↓ | ŤŦ       |
|            | Host 180.250.65.83 in zone<br>loc | Zone net    | Any      |                 |                      | <b>†</b> ↓ | ŤŦ       |
|            | Host 180.250.65.84 in zone<br>loc | Zone net    | Any      |                 |                      | <b>↑</b> ↓ | ŤŦ       |
|            | Host 180.250.65.86 in zone<br>loc | Zone net    | Any      |                 |                      | <b>†</b> ↓ | ŤŦ       |
| SSH/ACCEPT | Host 10.10.10.0/28 in zone loc    | Firewall    |          | Any             |                      | <b>↑↓</b>  | <b>₹</b> |
|            |                                   |             |          |                 |                      | 1          | ŏ        |